## Instrucciones de conexión de punto de acceso móvil

Desempaque y encienda el Hotspot T9 presionando el botón de encendido verde en la parte frontal de la unidad debajo de la pantalla. (La unidad funciona con batería, si la unidad proporcionada no se enciende, utilice el adaptador de pared incluido para cargar).

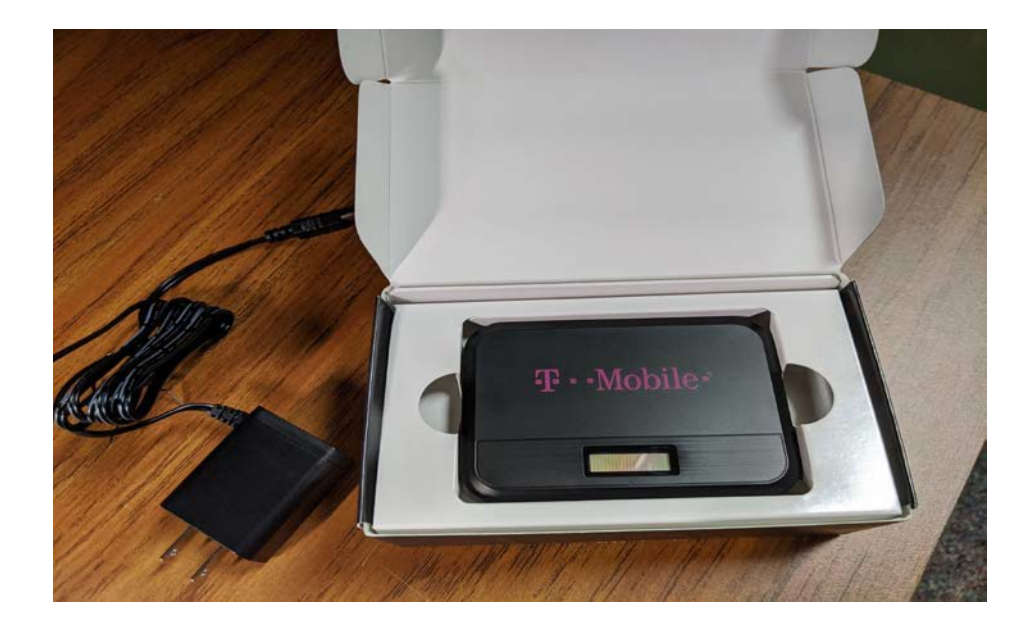

Una vez que el dispositivo está encendido, navegue hasta el ícono de conección Wifi en su dispositivo (el Chromebook del distrito se muestra a continuación)

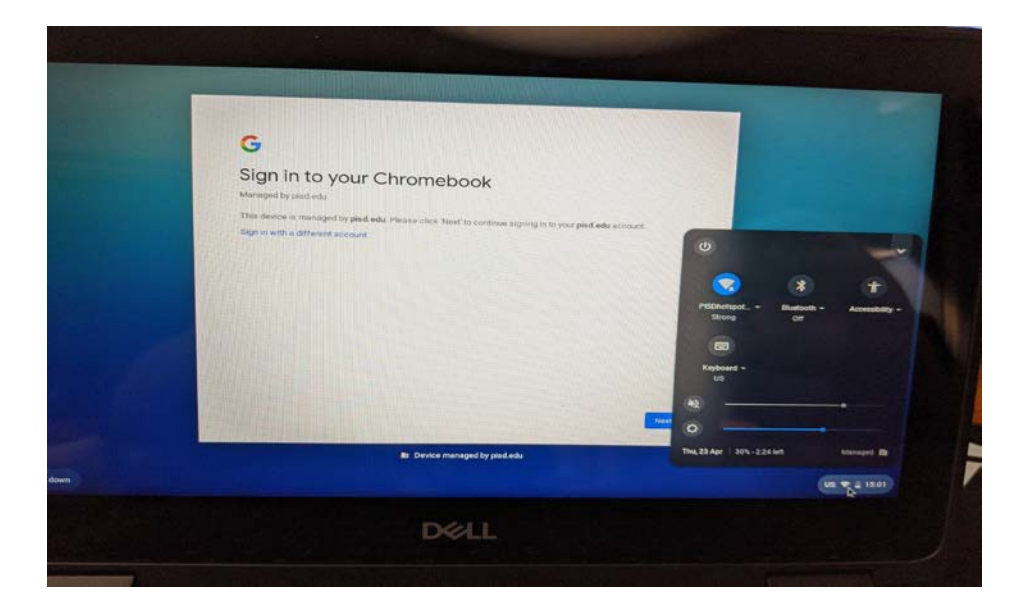

Luego seleccione su Hotspot por nombre en el menú desplegable. (El formato estándar se mostrará como PISDhotspotXXX con el número asignado en la parte inferior de la unidad).

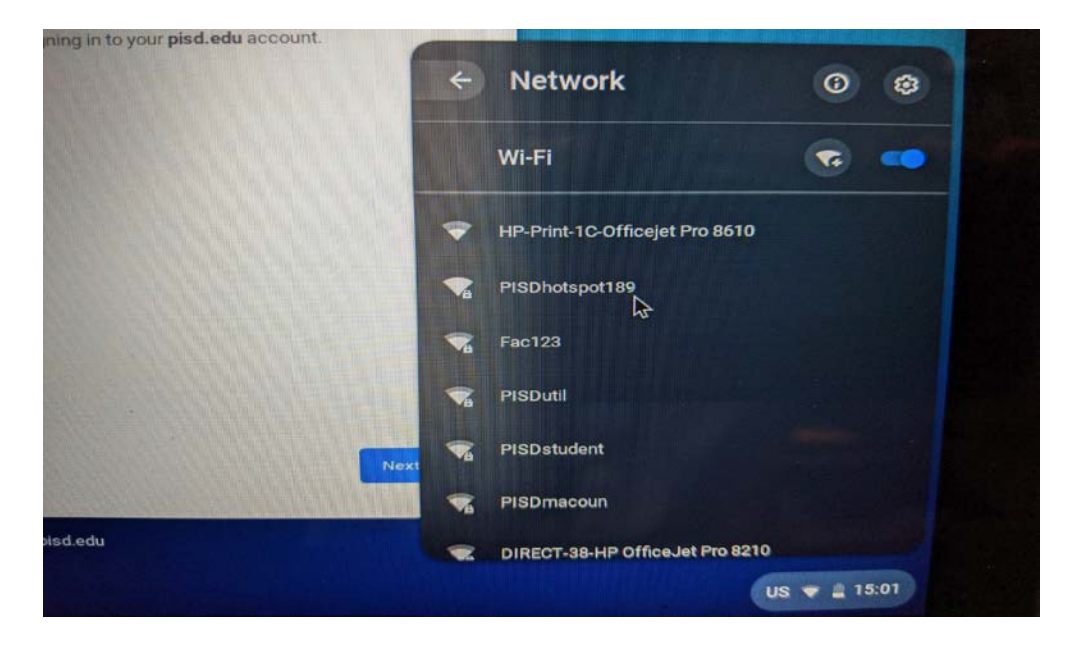

Una vez que se selecciona el punto de acceso, se le pedirá una contraseña, que se puede encontrar en la parte inferior del dispositivo de punto de acceso, debajo del nombre del dispositivo PISDhotspotXXX. Después de ingresar la contraseña, presione el botón de conexión.

| Sign         |                                                      |                | î |
|--------------|------------------------------------------------------|----------------|---|
| Managed b    | Join Wi-Fi network                                   |                |   |
| This device  | BISDhotepat190                                       |                |   |
| Sign in with | PISDIO(Sportos                                       |                |   |
|              | Security<br>PSK (WPA or RSN)                         |                |   |
|              | Password                                             |                |   |
|              | 1                                                    | C              |   |
|              | Allow other users of this device to use this network |                |   |
|              |                                                      | Cancel Connect |   |